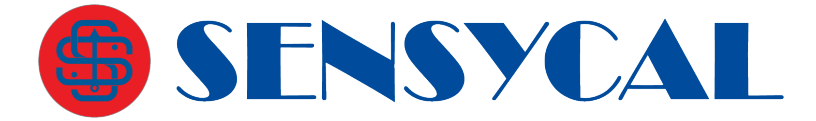

## Instruções de Ativação SHARP D

## Etapa 1 – Instalar o Aplicativo SHARP D

1.1 Caso ainda não tenha instalado o aplicativo SHARP D no seu dispositivo Android, abra a Google Play e pesquise "SHARP D" ou acesse o seguinte link ou scaneie o QR code abaixo: https://play.google.com/store/ap ps/details?id=sensycal.sharp.d&hl =pt\_BR.

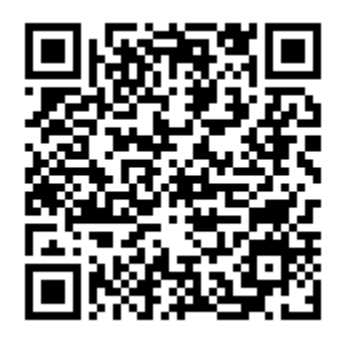

 1.2 Na página do aplicativo SHARP D na Google Play, clique em "Instalar" para realizar o download e instalação do aplicativo no seu dispositivo Android.

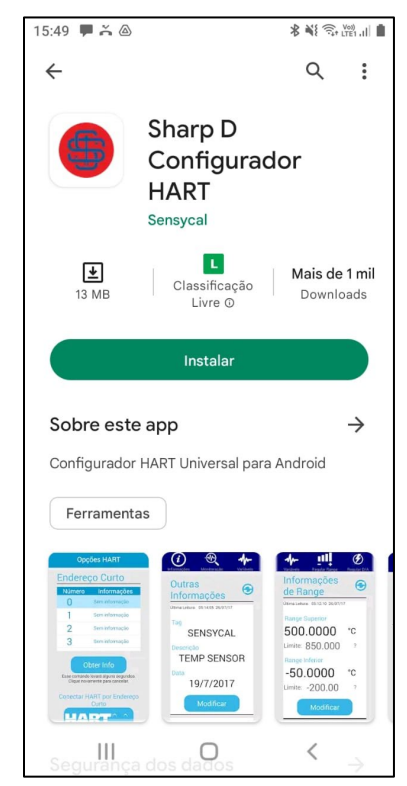

F1. Página do SHARP D na Google Play

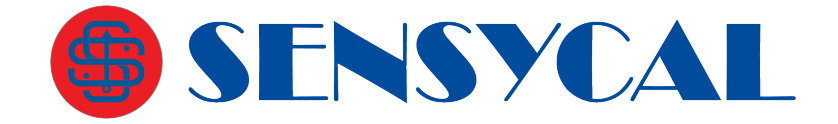

## Etapa 2 – Ativar o Aplicativo SHARP D

- Após a instalação, abra o aplicativo SHARP D.
- 2.2 Selecione a opção de idioma "Português".
- 2.3 Em seguida, selecione a opção "Ativar".

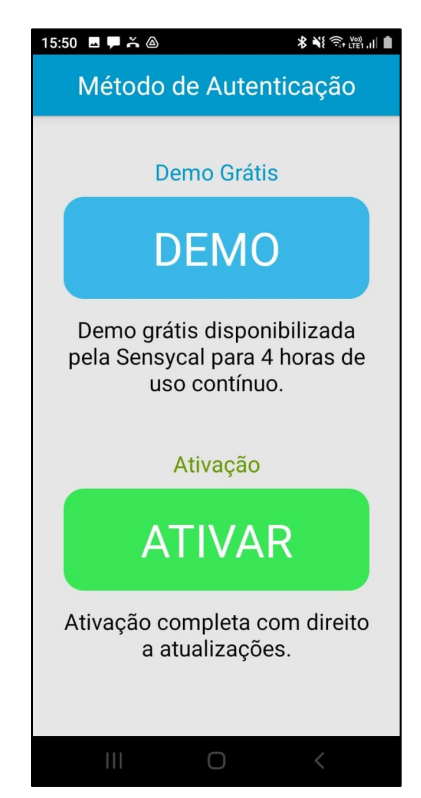

F3. Tela de autenticação do SHARP D

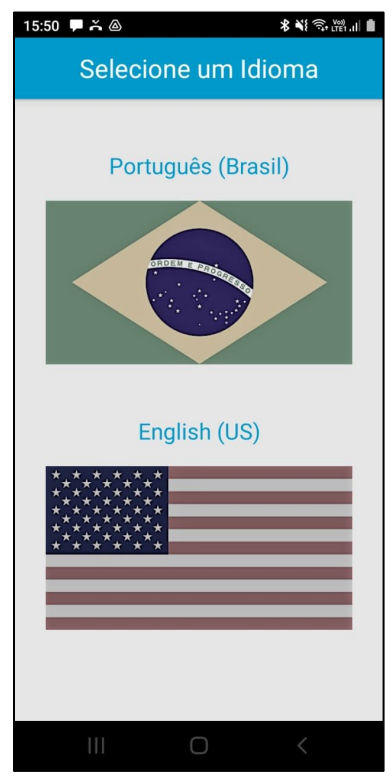

F2. Seleção de idioma

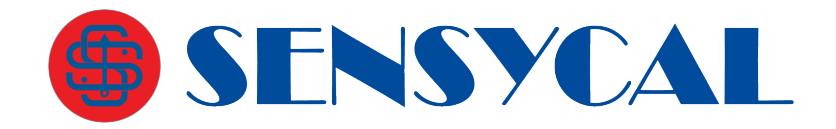

- 2.4 Em seguida, digite o seu código de ativação e clique em "Ativar"
- 2.5 Caso o código esteja correto e ainda não tenha sido utilizado, uma mensagem será mostrada indicando que o aplicativo está ativado.

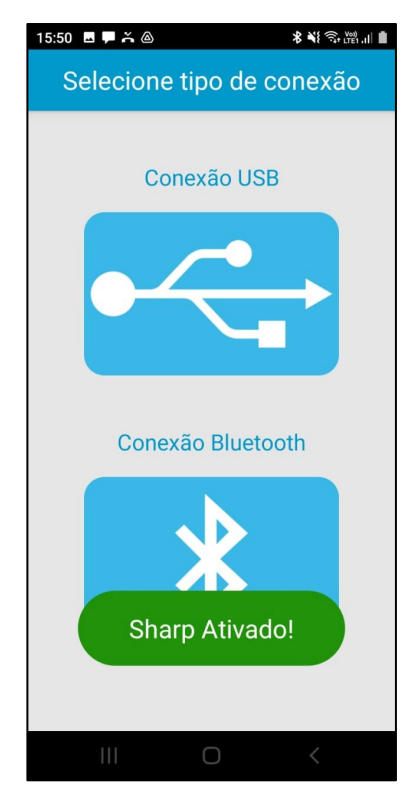

F5. Confirmação de ativação

| 15:50 🖬 🗭 🍝 💩                |     |                            |   |   |   |           | \$\$\$????!∎ |   |                         |  |
|------------------------------|-----|----------------------------|---|---|---|-----------|--------------|---|-------------------------|--|
| Ative Sharp D                |     |                            |   |   |   |           |              |   |                         |  |
| Código de Ativação           |     |                            |   |   |   |           |              |   |                         |  |
| Ativar                       |     |                            |   |   |   |           |              |   |                         |  |
| Se você não possui um código |     |                            |   |   |   |           |              |   |                         |  |
| Wen                          |     | Bom dia Dep                |   |   |   | endendo > |              |   |                         |  |
| 1                            | 2 3 | 8 4                        | 5 | 6 | 5 | 7         | 8            | 9 | 0                       |  |
| q v                          | ve  | r                          | t | y | ' | u         | i            | 0 | р                       |  |
| а                            | s   | d                          | f | g | h | j         | k            |   |                         |  |
| Ŷ                            | z   | x                          | с | v | b | n         | m            | 1 | $\overline{\mathbf{x}}$ |  |
| !#☺                          | (ĝ) | Português (BR) . Concluido |   |   |   |           |              |   | ncluído                 |  |
|                              |     |                            | 0 | 0 |   |           |              |   |                         |  |

F4. Tela de ativação